#### MyNETGEAR ユーザー登録方法

・MyNETGEAR でユーザー登録を行う場合、製品のシリアル番号が必須となります。

・また、MyNETGEAR でユーザー登録後、日本側でもユーザー登録を行う必要があります。 ユーザー登録に関しては日本管理の登録を正と見なします。

1. <u>https://my.netgear.com/</u> にアクセスし、[今すぐ登録] をクリックする。

| MyNETGEAR                           |                               |  |  |  |
|-------------------------------------|-------------------------------|--|--|--|
| 製品登録                                | MyNETGEARヘログイン                |  |  |  |
| サポートを受けるために、あなたのNETGEAR製品を登録してください。 | Email7FLZ                     |  |  |  |
| »電話サポート                             |                               |  |  |  |
| » 最新ソフトウェア(ファームウェア)情報               | バスワード                         |  |  |  |
| »最新の製品情報                            | パフロードを忘れた方 ?                  |  |  |  |
| 今すく登録。                              | <b>1972</b>                   |  |  |  |
| オンラインケースの作成                         | Is my product under warranty? |  |  |  |
|                                     |                               |  |  |  |

2. 下記の項目は登録を行う上で必須の情報となります。

\_\_\_\_\_ 名前(ローマ字入力) 名前 (漢字入力) 玉: Email アドレス: (パスワードが送付されます) Re-enter email address: (再度 Email アドレスを入力してください) シリアル番号: 購入日: 既に登録している場合、以下のようなエラーが出力されます。 This Serial number has already been registered in our system by a support representative. \_\_\_\_\_

Г

| "NETGEAR 製品をお買い上げ」                                                                                                    | ただきありがとうござい                             | ます。ご購入頂いた                       | こ製品を登録することで、               | 製品を    |  |
|----------------------------------------------------------------------------------------------------|-----------------------------------------|---------------------------------|----------------------------|--------|--|
| <u>ब</u> े . "                                                                                                    |                                         |                                 |                            |        |  |
| Please enter the information be                                                                                                    | low to create an accou                  | unt.                            |                            |        |  |
| *名前(口一マ字入力):                                                                                                    |                                         |                                 |                            |        |  |
|                                                                                                    |                                         | 1                               |                            |        |  |
| *名前(漢字入力):                                                                                                    |                                         | 5                               |                            |        |  |
|                                                                                                    |                                         | 1                               |                            |        |  |
| *国:                                                                                                    | de.                                     | J                               |                            |        |  |
| Japan                                                                                                    | -                                       | 1                               |                            |        |  |
| * Email Z FL . Z .                                                                                                    |                                         | 5                               |                            |        |  |
| Lindif FUX.                                                                                                    |                                         |                                 |                            |        |  |
| Email アドレス、<br>登録頂いたEmail アドレスへパスワードをお送り<br>Re-enter email address                                                                                          | Lます。                                    | ]                               |                            |        |  |
| Linany アレス-<br><i>量模価いたEmail アドレスへいなワードをお送い</i><br>* Re-enter email address:<br>* シリアル番号:                                                                   | L\$\$.                                  | )                               |                            |        |  |
| Linan/アレス。<br><i>金線旗いたEmail アドレスへパロードをあ送り</i><br>* Re-enter email address:<br>* シリアル番号:                                                                     | L\$\$.                                  | )<br>)<br>)                     |                            |        |  |
| Linan/アレス.<br><i>金環環いたEmail アドレスへパスワードをお送り</i><br>* Re-enter email address:<br>* シリアル番号:<br>Sample:                                                         | L\$\$.                                  | )<br>)<br>)                     |                            |        |  |
| Linaily アレス.                                                                                                    | レポナ。<br>serial number usually pr        | ]<br>]<br>inted on the bottom ( | or the back panel of the d | avice. |  |
| Linaily アレス.<br>豊康郎 vicEmail アドレスヘイはワードをお送け<br>* Re-enter email address:<br>* シリアル番号:<br>Sample:<br>NETGEAR products have a 13 digi<br>More Help?<br>SERIAL | <i>L≢₹.</i><br>serial number usually pr | ]<br>]<br>inted on the bottom ( | or the back panel of the d | evice. |  |
| Linday FDス.<br>倉倉派 いたEmail アドレスへパロワードをお送い<br>* SUJアル番号:<br>Sample:<br>NETGEAR products have a 13 digi<br>More Help?<br>SERIAL                               | serial number usually pr                | ]<br>]<br>inted on the bottom ( | or the back panel of the d | avica. |  |

その他の項目は任意となりますが、機器故障が発生した際にスムーズに対応するため、 住所〜郵便番号までの欄はご記入いただく事を推奨いたします。

[完了]をクリックし、登録内容およびパスワードの記載されたメールが送信されます。

| 市·区 (Optional):     |                        |       |  |
|---------------------|------------------------|-------|--|
| 県 (Optional):       |                        |       |  |
| 郵便番号 (Optional)     | 1                      |       |  |
| I want to receive o | ommunications from NET | GEAR: |  |
| ltli                |                        | -     |  |

[完了] を押した後の画面

 NETGEAR\*<br/>SUPPORT
 MyNETGEAR
 COMMUNITY

 MyNETGEAR / Product Registration
 MyNETGEAR / Product Registration
 COMMUNITY

 MyNETGEAR / Product Registration
 MyNETGEAR / Product Registration
 COMMUNITY

 MyNETGEAR / Product Registration
 MyNETGEAR / Product Registration
 COMMUNITY

 MyNETGEAR / Product Registration
 MyNETGEAR / Product Registration
 COMMUNITY

 MyNETGEAR / Product Registration
 MyNETGEAR account information.
 Community

3. 登録したメールアドレス、および、受信したメールに記載されているパスワードを mynetgear.com に入力します。入力後、[ログイン] します。

| NETGEAR <sup>°</sup><br>SUPPORT     | DOWNLOADS | MyNETGEAR | COMMUNIT |
|-------------------------------------|-----------|-----------|----------|
| MyNETGEAR                           |           |           |          |
| 製品登録                                | MyNE      | TGEARへロ   | ログイン     |
| サポートを受けるために、あなたのNETGEAR製品を登録してください。 | 。 Emailアド | レス        |          |
| »電話サポート                             |           |           |          |
| » 最新ソフトウェア(ファームウェア)情報               | パスワート     |           |          |
| » 最新の製品情報                           | パスワート     | を忘れた方?    | ]        |
| 今す<*登録 ▶                            | ログイン      | ×         |          |
|                                     |           |           |          |

万が一パスワードを忘れてしまった場合、あるいはメールが届かない場合、"パスワードを 忘れた方?"にて登録メールアドレスを入力し、リセットを行ってください。

それでもメールが届かない、パスワードがわからない場合、サポートに連絡しパスワードリ セットを依頼して下さい。

※注意※

・パスワードについて

パスワードには6文字以上で大文字、小文字、数字をそれぞれ

1文字以上含んでいる必要があります。

アルファベット、数字、記号として !@#\$%^&\*() が利用可能です。

4. 正常にログインできた画面がこちらになります。

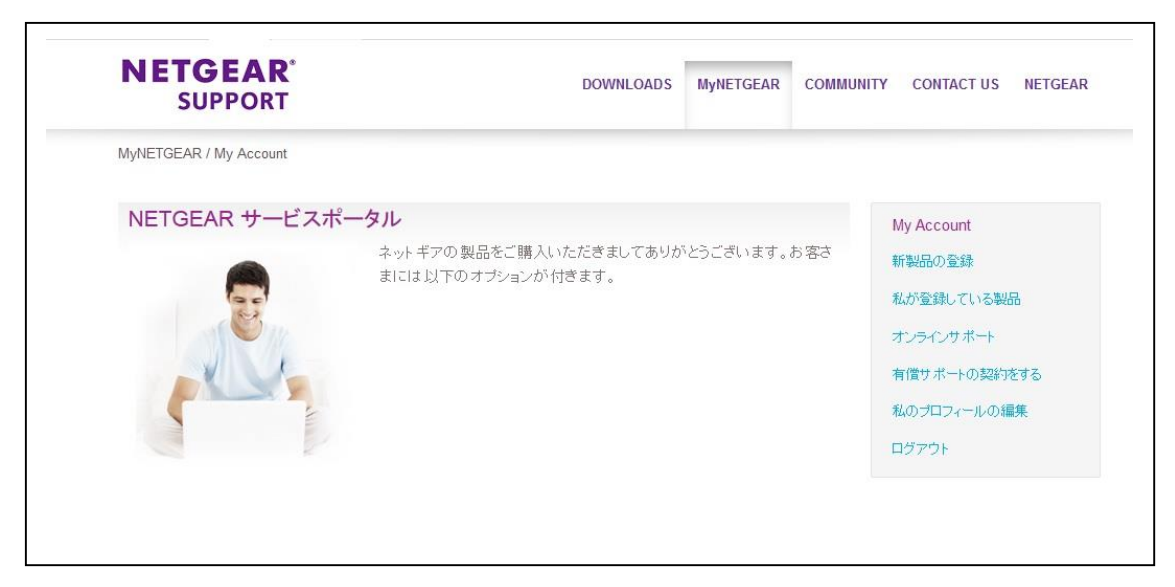

これにて登録は完了となります。